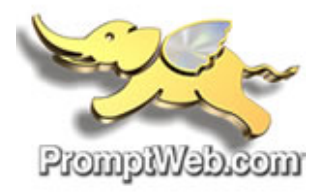

# **Basic Web Mail Instructions**

Welcome to World Client – your email access portal. This manual serves as a quick reference for basic email tasks.

#### LOGIN TO EMAIL

To access your mail account, open any browser (i.e, Internet Explorer, Mozilla Firefox, etc.) and enter in the following address:

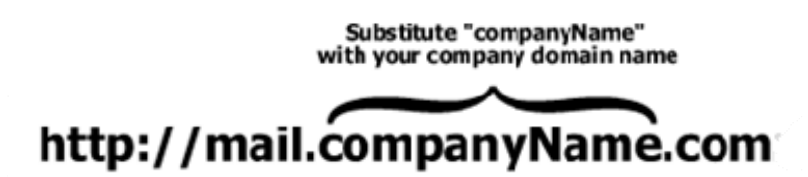

The main Login screen for your mail account will appear. Enter your username and password as shown below:

|            | Eil.          | Car and |
|------------|---------------|---------|
|            | J.            | 1 and   |
|            | Momore        | Vab.com |
|            | 0.000000000   |         |
| Webma      | il Login      |         |
| Entor Full | Email Addross |         |
| Enter Full | Email Address |         |
|            |               |         |
| Password   |               |         |
|            |               | Log In  |
|            |               |         |
|            |               |         |

#### Your email interface will resemble the following:

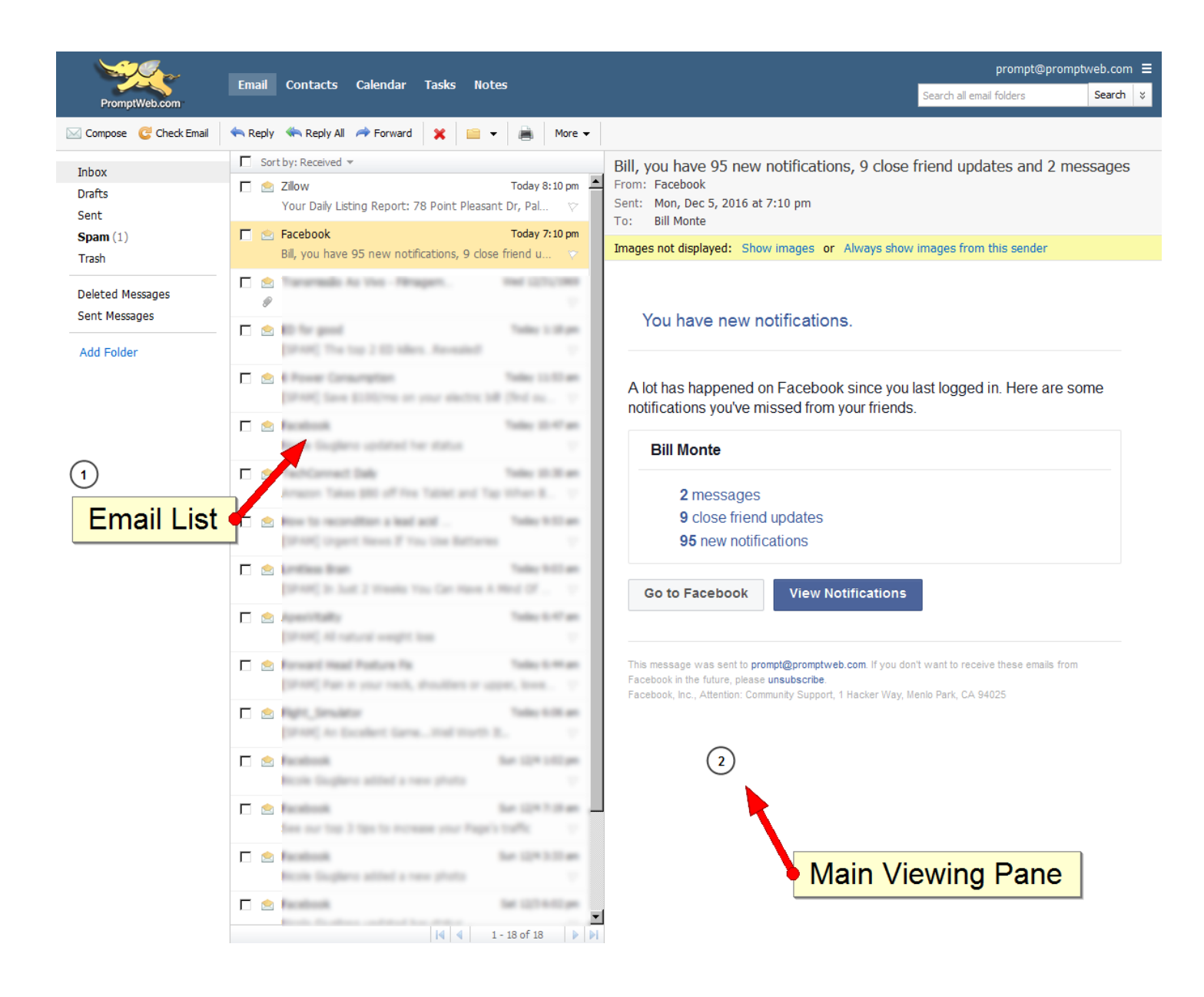

## **CHANGING YOUR PASSWORD**

To change your password, select the **3 Bars** button to the right of the screen. Then click on **SETTINGS** then **CHANGE PASSWORD**. The password personalization will immediately appear as shown below:

| PromptWeb.com             | Email Contacts Calendar Tasks Notes                       | prompt@promptweb.com ≡<br>Search all email folders                              |
|---------------------------|-----------------------------------------------------------|---------------------------------------------------------------------------------|
| 🖂 Compose 🛛 🥲 Check Email | 🔦 Reply 🆚 Reply All 🌧 Forward 🗙 🚞 👻 进 More 🗸              | Click 3 bars                                                                    |
| Inbox                     | Sort by: Received 👻                                       | - click on setting                                                              |
| Drafts                    | Vary Sale united Amount, "16 August Manager So. No        |                                                                                 |
| Sent                      | C - Andrea has been and                                   | - Then change password                                                          |
| Trash                     | ME and have 10 years and furthern, it than there a.       | pas nel degringed. These stranges at Alexandra draws transpos from this sampler |
|                           | C 12 Toronado As the - Heagen . And 1271-1988             |                                                                                 |
| Deleted Messages          | 8                                                         |                                                                                 |
| Add Tolder                | Change Password                                           |                                                                                 |
| Add Folder                |                                                           |                                                                                 |
|                           | [SP Change your password regularly as a best security pra | Change information me                                                           |
|                           | 🗖 🙍 Fac Current Password                                  |                                                                                 |
|                           | Nico                                                      |                                                                                 |
|                           | Tec New Deceword                                          |                                                                                 |
|                           | Am                                                        | 3                                                                               |
|                           | E 🖻 Hov                                                   | Click Save                                                                      |
|                           | [SP Confirm New Password                                  | Click Save                                                                      |
|                           |                                                           |                                                                                 |
|                           |                                                           |                                                                                 |
|                           | Save Cancel                                               |                                                                                 |
|                           | For Sor                                                   | t want to receive these emails from                                             |
|                           | [SP                                                       | A DATE OF A DATE                                                                |
|                           | 🗆 🖄 Refet, Severator Selection en                         | readon, mo, Alternon, commonly Support, macker may, memo rain, CA 54023         |
|                           | (2010) in Scaleri (anaital morti 2                        |                                                                                 |
|                           | 🗖 💁 Banalandi Bar Lijn 1952 an                            |                                                                                 |
|                           | Note bughers atted a new photo .                          |                                                                                 |
|                           |                                                           |                                                                                 |
|                           | Internet from 2 for the Process star Property Starts.     |                                                                                 |
|                           |                                                           |                                                                                 |
|                           |                                                           |                                                                                 |
|                           |                                                           |                                                                                 |

## **MESSAGE FORWARDING**

To forward messages to another email address, click on the **3** Bars button to the right of the screen, and do the following:

- Click on INCOMMING MAIL
- Click on FORWARDING
- Status is set to ON
- Enter FORWARDING EMAIL ADDRESS
- Click on SAVE

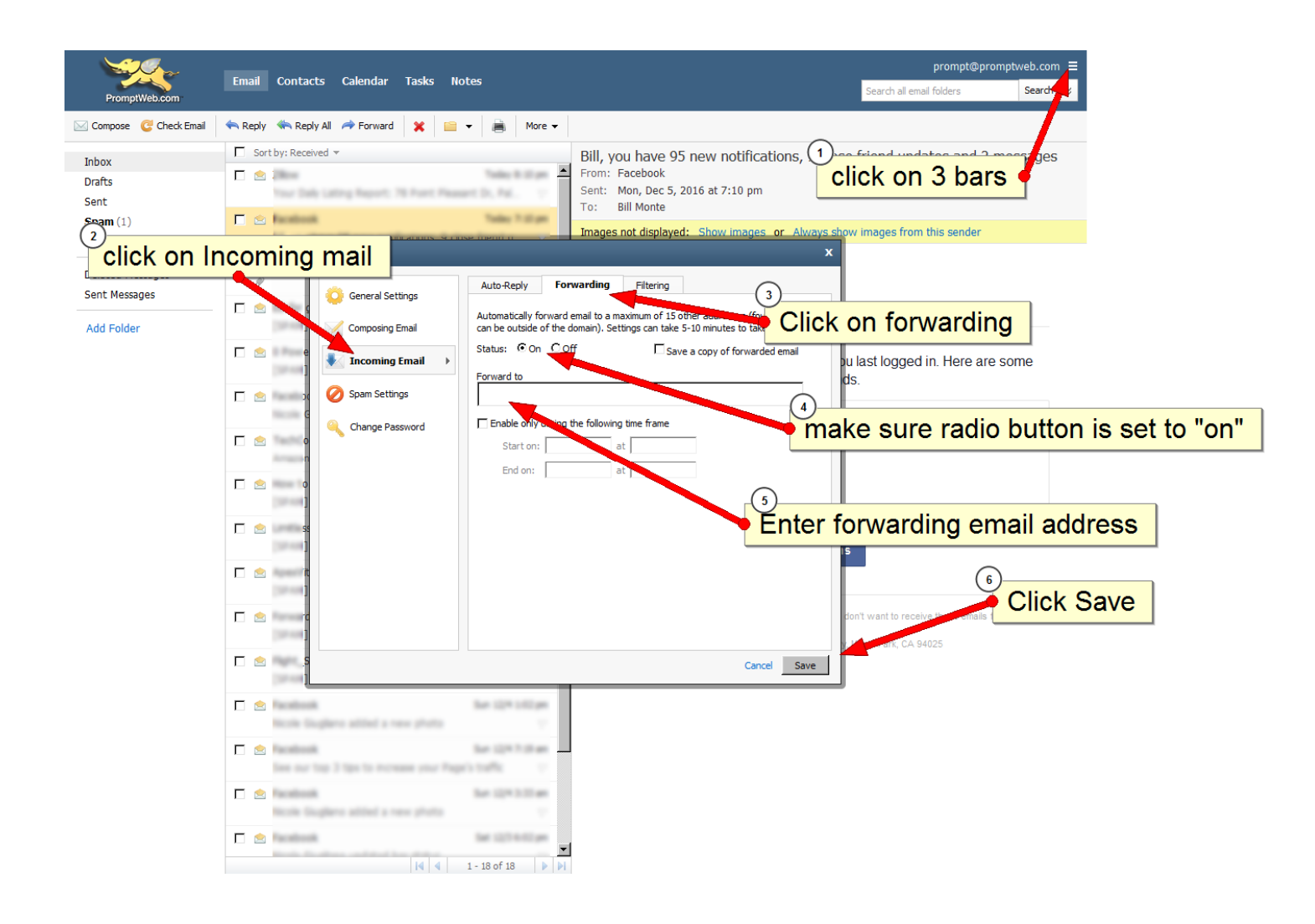

### **FILTERS/SPAM FOLDER**

Check the Junk E-mail folder at least every week to assure that "wanted" mail was not improperly directed to this folder.

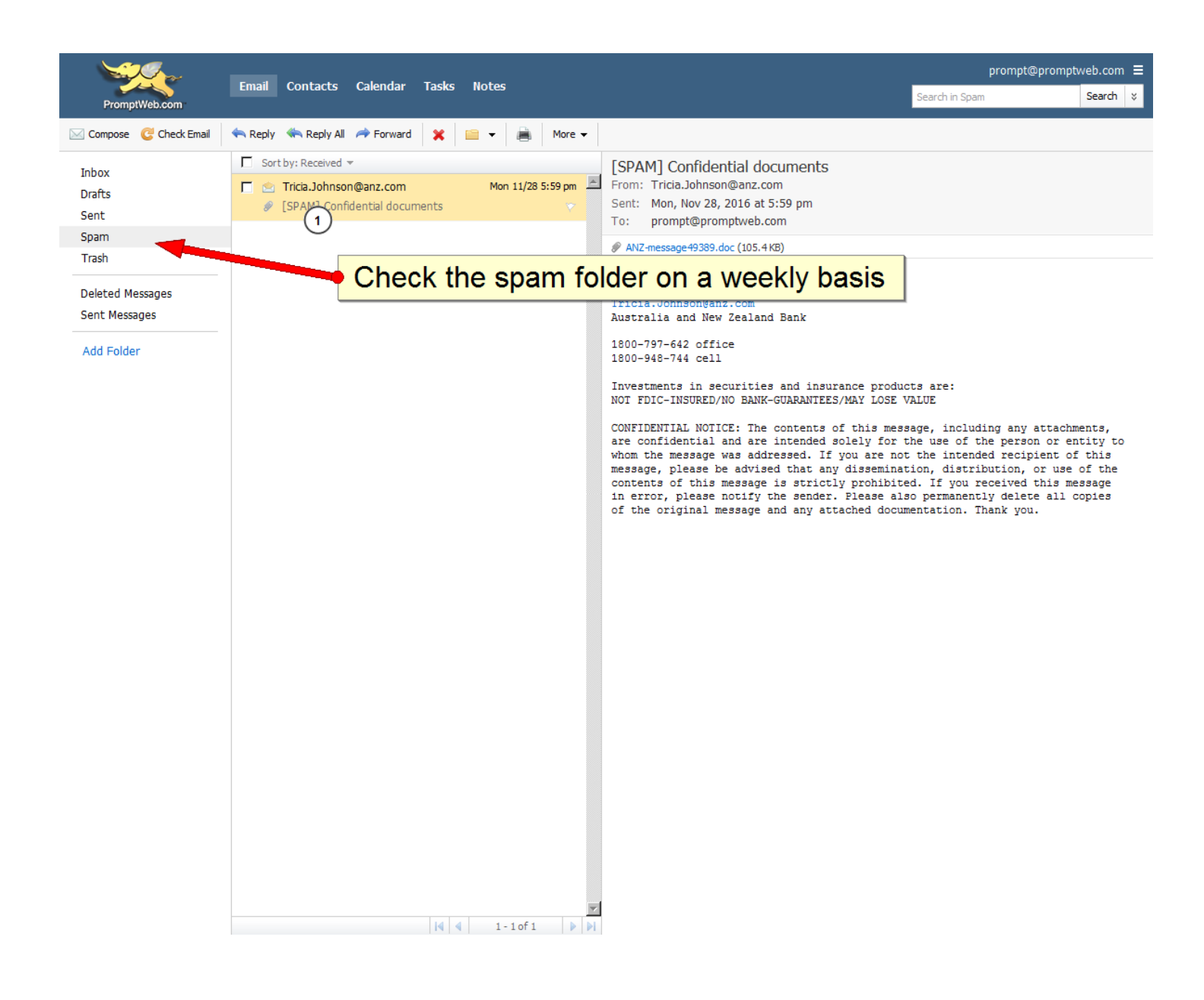